## FirstNet - ED Nursing Discharge **Documentation**

**Digital Health Quick Reference Guide** 

C' N

1

Status

÷

00:00

Digital Health

Complete nursing documentation for patients being discharged from ED.

- 1. When a patient is ready for discharge, the status will change on LaunchPoint. It will display blue with a door icon. The timer starts once the decision to discharge is made by the Treating Doctor.
- 2. A nursing task will display in the nursing activities column. Click on the '1' to view activities.
- 3. Select the assessment task by clicking on it (highlights blue) and then select 'Document'

4.

| task by clicking on it                                                                                                    | ±                                                                  | 1                | 1                                 | ۷                       | Ø            | Ĩ               | Ar   |   | •             | 2          |         |          |             |
|----------------------------------------------------------------------------------------------------|--------------------------------------------------------------------|------------------|-----------------------------------|-------------------------|--------------|-----------------|------|---|---------------|------------|---------|----------|-------------|
| (highlights blue) and                                                                                                    |                                                                    |                  |                                   |                         |              |                 |      |   |               | Orders 🏻 🎅 | Refresh |          |             |
| then select 'Document'                                                                                                    |                                                                    |                  |                                   |                         |              |                 |      |   |               |            |         | · · ·    |             |
|                                                                                                    | Assessments (1)                                                    |                  |                                   |                         |              |                 |      |   |               |            | =-      |          |             |
|                                                                                                    | 1 Ass                                                              | ossmon           | nts                               |                         |              |                 |      |   |               |            |         |          | <b>□</b> #1 |
|                                                                                                    | P. Roady for Discharge 21/06/2022 12:12:00 ED Roady for Discharge  |                  |                                   |                         |              |                 |      |   |               |            |         |          |             |
|                                                                                                    | ED Ready for Discharge 21/06/2023 12:13:00, ED Ready for Discharge |                  |                                   |                         |              |                 |      |   |               |            | e       |          |             |
|                                                                                                    |                                                                    |                  |                                   |                         |              |                 |      |   |               |            | Docu    | ment (1) |             |
| The ED Discharge iView                                                                                                    |                                                                    | ŝ                | ED Dis                            | charge                  |              |                 |      |   |               |            |         |          |             |
| decumentation excition will                                                                                                    |                                                                    | - 1              | △ Valuables and Belongings        |                         |              |                 |      |   |               |            |         |          |             |
| documentation section will                                                                                                    | open.                                                              | -                | Voluzblas and Balangings Commant  |                         |              |                 |      |   |               |            |         |          | -           |
| Select yes if the patient has valuables and belongings. You can                                                                                  |                                                                    | _                | ♦ V8                              | B Patient U             | Inderstand   | s connicit<br>s |      |   |               |            |         |          | -           |
|                                                                                                    |                                                                    |                  | <u>گ</u> ٧&                       | B Possessio             | ons Lodged   | With Secu       | rity |   |               |            |         |          | -           |
|                                                                                                    |                                                                    | n                | &∨&<br>Ho                         | B Pt. Home<br>spital    | Meds brou    | ight into       |      |   |               |            |         |          | _           |
| then document that the valuables<br>have been returned.<br>Note: all discharge fields are to be<br>documented and the IVC field is<br>mandatory. |                                                                    |                  | ♦ V&                              | B Clothes               |              |                 |      |   |               |            |         |          |             |
|                                                                                                    |                                                                    |                  | V&B Mobile Phone                  |                         |              |                 |      |   |               |            |         |          |             |
|                                                                                                    |                                                                    | _                | V&B Electronic Device             |                         |              |                 |      |   |               |            |         |          |             |
|                                                                                                    |                                                                    |                  | V&B Wallet/Purse                  |                         |              |                 |      |   |               |            |         |          | _           |
|                                                                                                    |                                                                    | ·                | ♦ V&                              | B Cash/Car              | ds           |                 |      |   |               |            |         |          | _           |
|                                                                                                    |                                                                    | -                |                                   | B Keys                  |              |                 |      |   |               |            |         |          | -           |
|                                                                                                    |                                                                    |                  | - Xva                             | D Waltin<br>B lewellerv | ,            |                 |      |   |               |            |         |          | -           |
|                                                                                                    |                                                                    |                  | V&B Glasses/Contact Lenses        |                         |              |                 |      |   |               |            |         |          | _           |
| Click the green tick to sign off                                                                                                    |                                                                    | -                | ۵v&                               | B Hearing               | Aid          |                 |      |   |               |            |         |          | _           |
|                                                                                                    |                                                                    | V&B Mobility Aid |                                   |                         |              |                 |      |   |               |            |         |          |             |
|                                                                                                    |                                                                    |                  | ¢√&                               | B Dentures              | /Orthodon    | tics            |      |   |               |            |         |          | _           |
| documentation. 🖌                                                                                                    |                                                                    |                  | V&B Toys                          |                         |              |                 |      |   |               |            |         |          |             |
|                                                                                                    |                                                                    | V&B Other        |                                   |                         |              |                 |      |   |               |            |         |          |             |
|                                                                                                    |                                                                    |                  | V&B Valuables Returned Yes        |                         |              |                 |      |   |               |            |         |          |             |
|                                                                                                    |                                                                    |                  | V&B Valuables Returned To Patient |                         |              |                 |      |   |               |            |         |          |             |
|                                                                                                    |                                                                    |                  | ♦ V&                              | B Date/Tim              | e Valuables  | Returned        |      | 2 | 21/06/2023 12 | 2:22       |         |          |             |
|                                                                                                    |                                                                    |                  | ∠ ED                              | Discharge               |              |                 |      |   |               |            |         |          |             |
|                                                                                                    |                                                                    | -                | Die                               | charge Inst             | tructions fo | r Patient       |      |   | ies<br>Inc    |            |         |          |             |
|                                                                                                    |                                                                    |                  | Dis                               | charged By              | /            | - autom         |      | P |               |            |         |          |             |
|                                                                                                    |                                                                    |                  |                                   |                         |              |                 |      |   | NURSE N/      |            |         |          |             |

Home

**Discharge Destination** 

**Discharge Comment** 

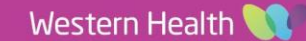

Patient is being picked up by family. Nil concerns.

Digital Health

5. From the Table of Contents, select 'ED Nursing View' to open the 'ED Nursing Discharge' page.

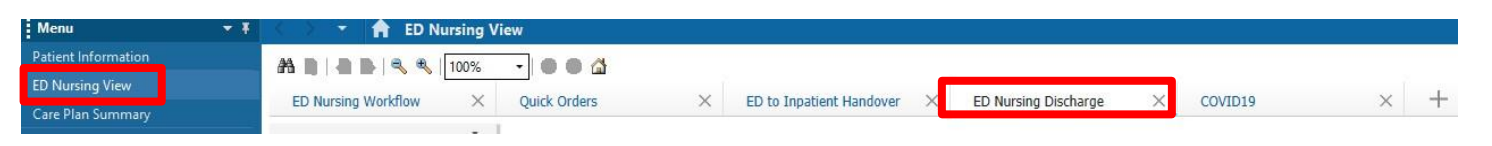

6. This page supports the ED Nursing discharge with relevant sections. Selecting the '...ED Nurse Discharge Note' allows you to free text a final progress note in this box for the patient. Clicking 'Save' on this box and then create the note via the blue hyperlink 'ED Nurse Discharge Note'. Ensure to **sign and submit** your ED Nurse Discharge Note.

| D Nurse Discharge Note                               | Selected Visit          |
|------------------------------------------------------|-------------------------|
| Tahoma • 9 • X 10 11 B I U A E E E E E 10            |                         |
| Has been given a MYKI card and valuables returned.   |                         |
| todified: Cernertest, Nursing P2 5 21 JUN 2023 15:45 | Save                    |
|                                                      | Problems/Alerts         |
|                                                      | Outstanding Orders (6)  |
|                                                      | Lines/Tubes/Drains      |
|                                                      | Documents (6)           |
|                                                      | Custom Links            |
|                                                      | ED Nurse Discharge No   |
|                                                      | Valuables and Belonging |
|                                                      | V&B Patient Medications |
|                                                      | ED Discharge            |
|                                                      | Create Note             |
|                                                      | ED Nurse Discharge Note |
|                                                      | Statement of Attendance |
|                                                      | Select Other Note       |

7. The patient is now ready for discharge and all nursing tasks and documentation is completed.

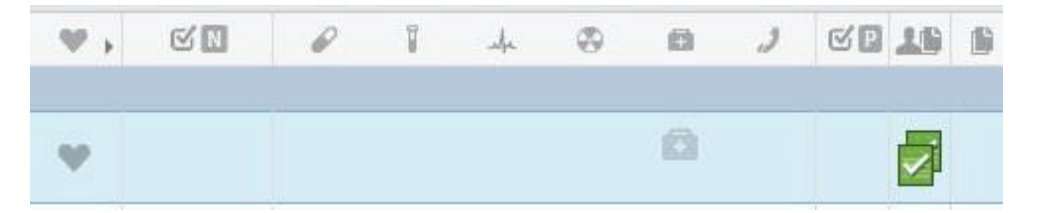